# WAP121およびWAP321アクセスポイントの IPv4設定

#### 目的

このドキュメントの目的は、WAPデバイスのIPv4設定を行うことです。この設定は、Dynamic Host Configuration Protocol (DHCP;ダイナミックホストコンフィギュレーションプロトコル )を介して、または手動でIPアドレスを割り当てるのに役立ちます。デフォルトでは、 WAP121/WAP321上のDHCPクライアントはネットワーク情報の要求を自動的にブロードキャス トします。ネットワーク上にDHCPサーバがない場合は、デフォルトIPを使用します。スタティ ックIPアドレスを使用する場合は、DHCPクライアントを無効にし、IPアドレスおよびその他の ネットワーク情報を手動で割り当てる必要があります。

## 該当するデバイス

- WAP121
- WAP321

### [Software Version]

• 1.0.3.4

### IPv4の設定

ステップ1:アクセスポイント設定ユーティリティにログインし、[LAN] > [VLAN and IPv4 Address]を選択します。[*VLAN and IPv4 Address]ページが*開きます。[IPv4設定(IPv4 Settings)]領 域までスクロールします。

| IPv4 Settings                        |                     |  |  |  |  |  |
|--------------------------------------|---------------------|--|--|--|--|--|
| Connection Type:                     | DHCP     Static IP  |  |  |  |  |  |
| Static IP Address:                   | 192 . 168 . 1 . 245 |  |  |  |  |  |
| Subnet Mask:                         | 255 . 255 . 255 . 0 |  |  |  |  |  |
| Default Gateway:                     | 192 . 168 . 1 . 1   |  |  |  |  |  |
| Domain Name Servers:  Dynamic Manual |                     |  |  |  |  |  |
|                                      |                     |  |  |  |  |  |
|                                      |                     |  |  |  |  |  |
| Save                                 |                     |  |  |  |  |  |

| IPv4 Settings                        |                    |           |       |  |  |  |  |
|--------------------------------------|--------------------|-----------|-------|--|--|--|--|
| Connection Type:                     | DHCP     Static IP |           |       |  |  |  |  |
| Static IP Address:                   | 192 .              | 168 . 1   | . 245 |  |  |  |  |
| Subnet Mask:                         | 255 .              | 255 . 255 | . 0   |  |  |  |  |
| Default Gateway:                     | 192                | 168 . 1   | . 1   |  |  |  |  |
| Domain Name Servers:  Dynamic Manual |                    |           |       |  |  |  |  |
|                                      |                    |           |       |  |  |  |  |
|                                      |                    |           |       |  |  |  |  |
| Save                                 |                    |           |       |  |  |  |  |

ステップ2:目的のオプションボタンをクリックして、[Connection Type]を選択します。接続タイプは、IPアドレスの取得方法をデバイスに指示します。

・DHCP:DHCPサーバがデバイスにIPアドレスを割り当てます。DHCPオプションを選択した場合は、DHCPに移動<u>します</u>。

・スタティックIP:IPv4アドレスをデバイスに手動で割り当てる場合。スタティックIPを選択した 場合は、スタティックIPに<u>移動します</u>。

#### DHCP

| IPv4 Settings                        |                    |       |       |  |  |  |
|--------------------------------------|--------------------|-------|-------|--|--|--|
| Connection Type:                     | DHCP     Static IP |       |       |  |  |  |
| Static IP Address:                   | 192 . 168          | . 1   | . 245 |  |  |  |
| Subnet Mask:                         | 255 . 255          | . 255 | . 0   |  |  |  |
| Default Gateway:                     | 192 . 168          | . 1   | . 1   |  |  |  |
| Domain Name Servers:  Dynamic Manual |                    |       |       |  |  |  |
|                                      |                    |       | · -   |  |  |  |
|                                      |                    |       |       |  |  |  |
| Save                                 |                    |       |       |  |  |  |

ステップ1:[Domain Name Servers]フィールドで目的のオプションボタンをクリックします。ドメ インネームシステム(DNS)は、ドメイン名をそれぞれのIPアドレスに変換するため、デバイスが インターネット経由で他のコンピュータやプライベートネットワークに到達するのを支援するプ ロトコルです。可能な値は次のとおりです。 ・ Dynamic — DHCPサーバからプライマリおよびセカンダリDNSサーバアドレスを要求します

0

・ Manual — [Domain Name Servers]フィールドにDNSサーバのIPアドレスを手動で入力します 。最大2つのDNSサーバIPアドレスを入力できますが、2つ目のDNSサーバはオプションです。

ステップ2:[Save]をクリックして設定を保存します。

#### スタティックIP

| IPv4 Settings                  |                                          |       |       |       |  |  |  |
|--------------------------------|------------------------------------------|-------|-------|-------|--|--|--|
| Connection Type:               | <ul><li>DHCP</li><li>Static IP</li></ul> |       |       |       |  |  |  |
| Static IP Address:             | 192                                      | . 168 | . 2   | . 251 |  |  |  |
| Subnet Mask:                   | 255                                      | . 255 | . 255 | . 0   |  |  |  |
| Default Gateway:               | 192                                      | . 168 | . 2   | . 1   |  |  |  |
| Domain Name Servers: O Dynamic |                                          |       |       |       |  |  |  |
| Manual                         |                                          |       |       |       |  |  |  |
|                                | 10.                                      | . 10. | . 10. | . 1   |  |  |  |
|                                | 12.                                      | . 10. | . 10. | . 1   |  |  |  |
| Save                           |                                          |       |       |       |  |  |  |

ステップ1:[Static IP Address]フィールドにアクセスポイントのIPアドレスを入力します。割り当 てるIPアドレスは、同じネットワーク内の他のデバイスには割り当てられていません。

ステップ2:[Subnet Mask]フィールドにネットワークのサブネットマスクを入力します。デフォル トマスクは、選択したIPアドレスのクラスに基づくか、ネットワークに使用するサブネットの数 に基づいています

ステップ3:[Default Gateway]フィールドにデフォルトゲートウェイのIPアドレスを入力します。 デフォルトゲートウェイは、IPアドレスが他のルートと一致しない場合に、ネットワークがルー ティングに使用するコンピュータネットワーク上のノードです。その後、デフォルトゲートウェ イがトラフィックを適切に転送します。通常、デフォルトゲートウェイはルータです。

ステップ4:[Domain Name Server]フィールドにドメインネームシステム(DNS)サーバのIPアドレ スを入力します。ドメインネームシステム(DNS)は、ドメイン名をそれぞれのIPアドレスに変換 するため、デバイスがインターネット経由で他のコンピュータやプライベートネットワークに到 達するのを支援するプロトコルです。通常、インターネットサービスプロバイダー(ISP)はこのア ドレスを提供します。指定した他のフィールドに別のDNSサーバのIPアドレスを追加することも できますが、これはオプションです。

ステップ5:[Save]をクリックして設定を保存します。